## HP t520 Thin Client

7C103 に 13 台のシンクライアントを設置しています。 全学計算機システムの Windows デスクトップに VMware Horizon でリモートアクセスして います

リモートアクセスには時間制限があります。使用中でも2時間でタイムアウトします。強制的に切断されるので作業中のデータはこまめなセーブを推奨します。切断後に再度ロ グインすればそこからまた2時間は利用可能です。

## 利用方法

- 1. 本体の電源を入れる
- 2. 全学計算機システムのユーザ名とパスワードを入力し「Connect」をクリック

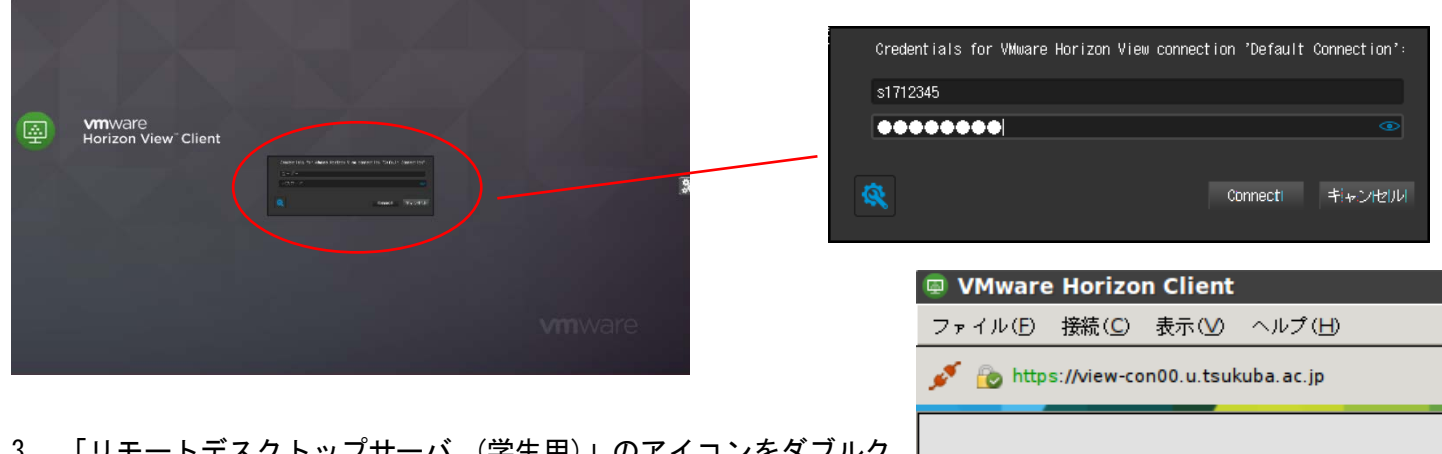

 「リモートデスクトップサーバ (学生用)」のアイコンをダブルク リックします

## USB メモリの接続と取り外し方

Horizon Client メニューバー(画面上部)の「USB デバイスを接続」をクリックし、アクセスしたい USB デバイ スにチェックをつけます。しばらく待つと認識されます。

取り外す場合はHorizon Clientメニューバーで接続するときにつけたチェックを外します。

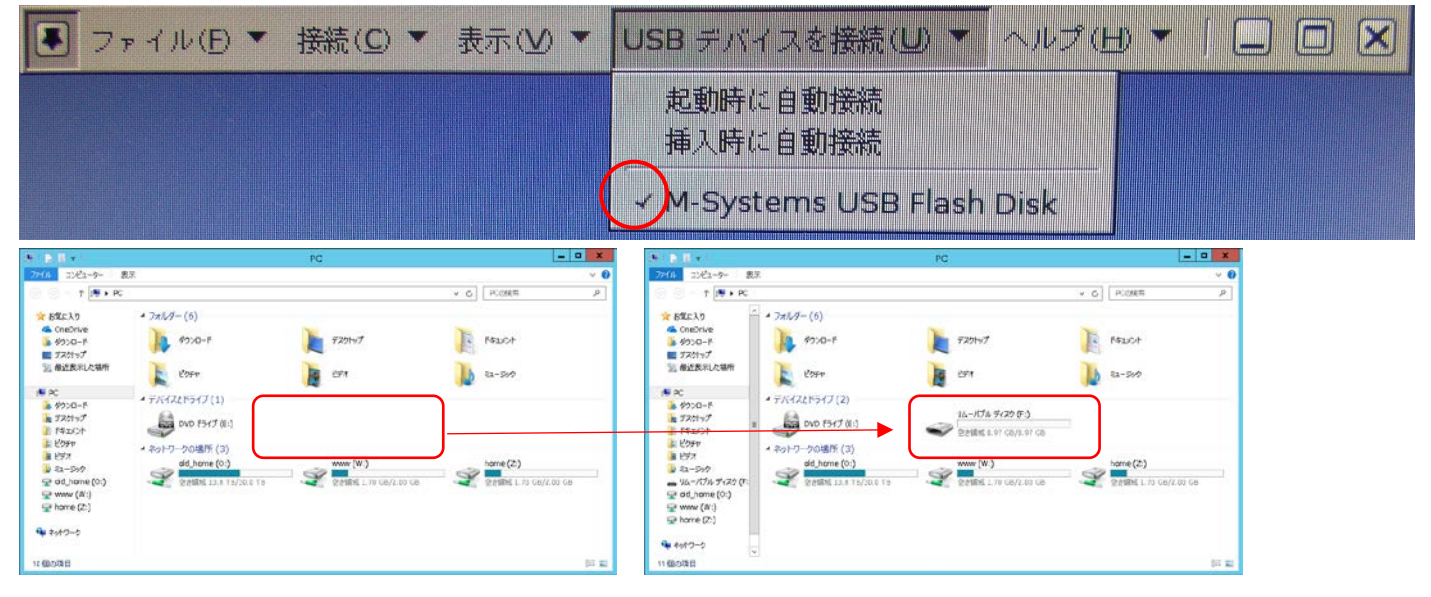

60

ートデスクト ナー・・・生用)

ップサ

リモートデスクト ップサー...員用)

2017/12/11